Zoho Corporation

## **Add Employees**

Adding employees to your Zoho Shifts accounts helps streamline employee scheduling, track employee attendance, and facilitate team communication. It also helps in effective workforce management, seamless coordination, and comprehensive reporting. To do this, access the **Employees** tab on the homepage, which will open the *Employees* window.

## **Data Center Compatibility Issue**

When inviting an employee, if their email address is already registered with a different data center, you won't be able to register their account within your current Zoho Shifts organization's data center.

For example, suppose Mr. John Parker is registered with the email address <u>john.parker@zylker.com</u> within the EU data center. In that case, you cannot include him in the US data center using the same email address.

However, you can still invite the same employee to your organization by considering the following options:

- Use a different email address for the employee.
- If there are no other active Zoho subscriptions, request that the employee to <u>delete their registration</u> with the existing data center, then proceed to invite them to your Zoho Shifts Organization.

These alternatives will help you ensure compatibility and successful inclusion of the employee within your Zoho Shifts organization.

Here, you can add employees in two ways:

- Batch invitation to multiple employees
- Manual invitation to each employee

## Batch invitation to multiple employees

1. Click the **Employees** tab in the top-left corner and click the **More actions** icon (...).

| 🎯 Shift | S Dashboard     | Employees Schedule ~      | Time Off Timesheets Reports | Messages                           | Standard - Trial Upgrade | \$ \$ ®        | P :::: |
|---------|-----------------|---------------------------|-----------------------------|------------------------------------|--------------------------|----------------|--------|
|         |                 |                           |                             |                                    |                          |                |        |
| All S   | ichedules ~     | Active Employees ~ All SI | kills ~ Q Search            |                                    |                          | + Add Employee | •••    |
|         | Employee        | Mobile                    | Email                       | Schedules                          | Positions                | Status         |        |
|         | P Patricia Robe | erts                      | patriciaroberts@zylker.com  | Zylker Group of Restaurants,<br>HQ |                          | Joined         | ···    |
|         |                 |                           |                             |                                    |                          |                |        |
|         |                 |                           |                             |                                    |                          |                |        |
|         |                 |                           |                             |                                    |                          |                |        |
|         |                 |                           |                             |                                    |                          |                |        |
|         |                 |                           |                             |                                    |                          |                |        |
|         |                 |                           |                             |                                    |                          |                |        |
|         |                 |                           |                             |                                    |                          |                |        |
|         |                 |                           |                             |                                    |                          |                |        |
|         |                 |                           |                             |                                    |                          |                |        |
| Showi   | ing: 1 - 1 of 1 |                           |                             |                                    |                          |                | F      |

2. Select **Import**. The *Import Employees* window will appear.

| Shifts Dashboard            | Employees S              | Schedule 🗸            | Time Off       | Timesheets          | Reports           | Messages                    | Standard - Ti | ial Upgrade | 1 | う 峻 | 0 | Р |
|-----------------------------|--------------------------|-----------------------|----------------|---------------------|-------------------|-----------------------------|---------------|-------------|---|-----|---|---|
|                             |                          |                       |                |                     |                   |                             |               |             |   |     |   |   |
| Import Employees            |                          |                       |                |                     |                   |                             |               |             |   |     |   |   |
| Steps           Upload File | 2 Map fi                 | ields                 |                | Preview             |                   |                             |               |             |   |     |   |   |
| Upload File ① Downloa       | d a sample csv file ar   | nd compare it to      | your import f  | ile to ensure you l | nave the file p   | erfect for the import.      |               |             |   |     |   |   |
|                             |                          |                       |                |                     | F                 |                             |               |             |   |     |   |   |
|                             |                          |                       |                | Drag an             | d drop the file   | es to upload                |               |             |   |     |   |   |
|                             |                          |                       |                |                     | Or                | _                           |               |             |   |     |   |   |
|                             |                          |                       |                |                     | Browse files      | s                           |               |             |   |     |   |   |
|                             |                          |                       |                | Maximum F           | le Size: 5 MB   F | File Format: CSV            |               |             |   |     |   |   |
| Duplicate Handling *        | <b>O Skip</b><br>Retains | s the records in      | Zoho Shifts a  | nd does not sync    | the identical r   | ecords from the import file | э.            |             |   |     |   |   |
|                             | O Update                 | e<br>es existing reco | rds in Zoho Sh | ifts with the iden  | tical records ir  | n the import file.          |               |             |   |     |   |   |
| File Delimiter *            | O Comm                   | a(,) 🔿 Sem            | i-Colon (;)    |                     |                   |                             |               |             |   |     |   |   |
|                             |                          |                       |                | N                   | evt )             | ancol                       |               |             |   |     |   |   |

- Note: You need to upload a .csv file in a specific format. Click on the sample .csv file link in the Upload File field to download the sample .csv file. Refer to this sample and add member details by filling the appropriate data fields. After entering the details in the suggested format, click **Save**.
  - 3. Click **Browse files**, select the file, and click **Open**. Once done, click **Next**.

| Shifts Dashboard                      | Employees Schedule V                       | Time Off Timesheets              | Reports N             | Messages                  | Standard - Trial <u>Upgrade</u> | Û Û | § (?) | P | 200 |
|---------------------------------------|--------------------------------------------|----------------------------------|-----------------------|---------------------------|---------------------------------|-----|-------|---|-----|
| Import Employees                      |                                            |                                  |                       |                           |                                 |     |       |   |     |
| Steps           1         Upload File | 2 Map fields                               | 3 Preview                        |                       |                           |                                 |     |       |   |     |
| Upload File <sup>①</sup> Download a   | a <b>sample csv file</b> and compare it to | o your import file to ensure you | u have the file perfe | ect for the import.       |                                 |     |       |   |     |
|                                       |                                            |                                  | <b>File uploaded</b>  |                           |                                 |     |       |   |     |
|                                       |                                            | Em                               | ployee details_Shee   | et1.csv 🗙                 |                                 |     |       |   |     |
| Duplicate Handling *                  | Skip<br>Retains the records in             | Zoho Shifts and does not syn     | c the identical recor | rds from the import file. |                                 |     |       | ' |     |
| File Deliniter *                      | Update<br>Updates existing record          | rds in Zoho Shifts with the ide  | ntical records in the | e import file.            |                                 |     |       |   |     |
|                                       | Comma (, ) Sem                             |                                  |                       |                           |                                 |     |       |   |     |
|                                       |                                            |                                  | Next > Cance          | el                        |                                 |     |       |   |     |

4. Preview employee details and select Next.

| ٢ | Shifts        | Dashboard                               | Employees                               | Schedule $\checkmark$                    | Time Off        | Timesheets        | Reports | Messages | Standard - Trial Upgrade     | ÷ 🕸 Ø                    | P ::: |
|---|---------------|-----------------------------------------|-----------------------------------------|------------------------------------------|-----------------|-------------------|---------|----------|------------------------------|--------------------------|-------|
|   |               |                                         |                                         |                                          |                 |                   |         |          |                              |                          |       |
|   | Import En     | nployees                                |                                         |                                          |                 |                   |         |          |                              |                          |       |
|   | Steps         | File                                    | 2 M                                     | ap fields                                | (1              | 3 Preview         |         |          |                              |                          |       |
|   | Your Selected | d File : <b>Employ</b><br>Details ① The | <b>ee details_S</b><br>best match to ea | <b>heet1.csv</b><br>ch field on the sele | ected file have | been auto-selecte | ed      |          |                              |                          |       |
|   | ZOHO SHIF     | TS FIELD                                | IMPORTE                                 | D FILE HEADERS                           |                 |                   |         |          | SAMPLE DATA FROM FILE        |                          |       |
|   | First Name    | *                                       | First Na                                | ne × ~                                   | •               |                   |         |          | Sarah                        | Brad                     |       |
|   | Last Name     |                                         | Last Nar                                | ne × ~                                   | •               |                   |         |          | Jackson                      | Harper                   |       |
|   | Email         |                                         | Email                                   | × ~                                      | •               |                   |         |          | sarahjackson@zylker.com      | bradharper@zylker.com    |       |
|   | Mobile        |                                         |                                         | ~                                        | •               |                   |         |          |                              |                          |       |
|   | Wage          |                                         |                                         | ~                                        | •               |                   |         |          |                              |                          |       |
|   | Schedules     | *                                       | Schedul                                 | es x v                                   | Selec           | t a schedule      | ~ 0     | )        | Zylker Group of Restaurants, | Zylker Group of Restaura | nts,  |
|   |               |                                         |                                         |                                          |                 |                   |         |          |                              |                          |       |
|   |               |                                         |                                         |                                          |                 |                   |         |          |                              |                          |       |
|   |               |                                         |                                         |                                          |                 | < Previous        | Next    | Cancel   |                              |                          | -     |

5. Click **Import** to finish importing the file. Your employees data is recorded.

| ٢ | Shifts          | Dashboard            | Employees          | Schedule 🗸  | Time Off | Timesheets | Reports | Messages | Standard - Tri | al Upgrade | I Ç | \$<br>\$ | ? | Р | 000<br>000 |
|---|-----------------|----------------------|--------------------|-------------|----------|------------|---------|----------|----------------|------------|-----|----------|---|---|------------|
|   |                 |                      |                    |             |          |            |         |          |                |            |     |          |   |   |            |
|   | Import E        | nployees             |                    |             |          |            |         |          |                |            |     |          |   |   |            |
|   | Steps<br>Upload | d File               | 🗸 м                | ap fields   |          | Preview    |         |          |                |            |     |          |   |   |            |
|   | 6 of 9 em       | ployee(s) in your fi | le are ready to be | e imported. |          |            |         |          |                |            |     |          |   |   |            |
|   | ▶ Empl          | oyees that are read  | dy to be imported  | d (6)       |          |            |         |          |                |            |     |          |   |   |            |
|   | No. c           | of records skipped   | 3                  |             |          |            |         |          |                |            |     |          |   |   |            |
|   | ▶ Unm           | apped fields 0       |                    |             |          |            |         |          |                |            |     |          |   |   |            |
|   | Data            | to be created 3      |                    |             |          |            |         |          |                |            |     |          |   |   |            |
|   |                 |                      |                    |             |          |            |         |          |                |            |     |          |   |   |            |
|   |                 |                      |                    |             |          |            |         |          |                |            |     |          |   |   |            |
|   |                 |                      |                    |             |          |            |         |          |                |            |     |          |   |   |            |
|   |                 |                      |                    |             |          | < Previous | Import  | Cancel   |                |            |     |          |   |   |            |

6. Click the **More actions** icon (...) and click **Invite**. *An employee invitation* window will appear. Perform the necessary actions and click **Invite Employee**. An invitation will be sent to your employee's registered email address.

| Invite Benjamin Davis    |               | ×     |
|--------------------------|---------------|-------|
| Email                    | Access Level  |       |
| benjamindavis@zylker.com | Employee      | ^     |
|                          | Q Search      |       |
|                          | Administrator |       |
|                          | Employee      |       |
| bradharper@zylker.com    | Manager       | ants, |

## Manual invitation to each employee

- 1. Click the **+Add Employee** in the top-right corner. This will open the *Invite employee* window.
- 2. Enter details such as Employee's First Name, Last Name, Email, Mobile and other details.
- 3. Select **Save & Invite**. An invitation will be sent to your employee's registered Email address.